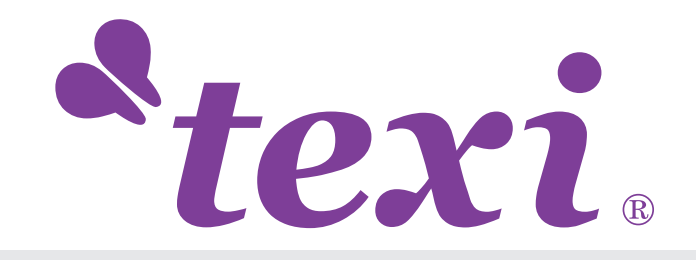

# **TEXI 1501 TS PREMIUM**

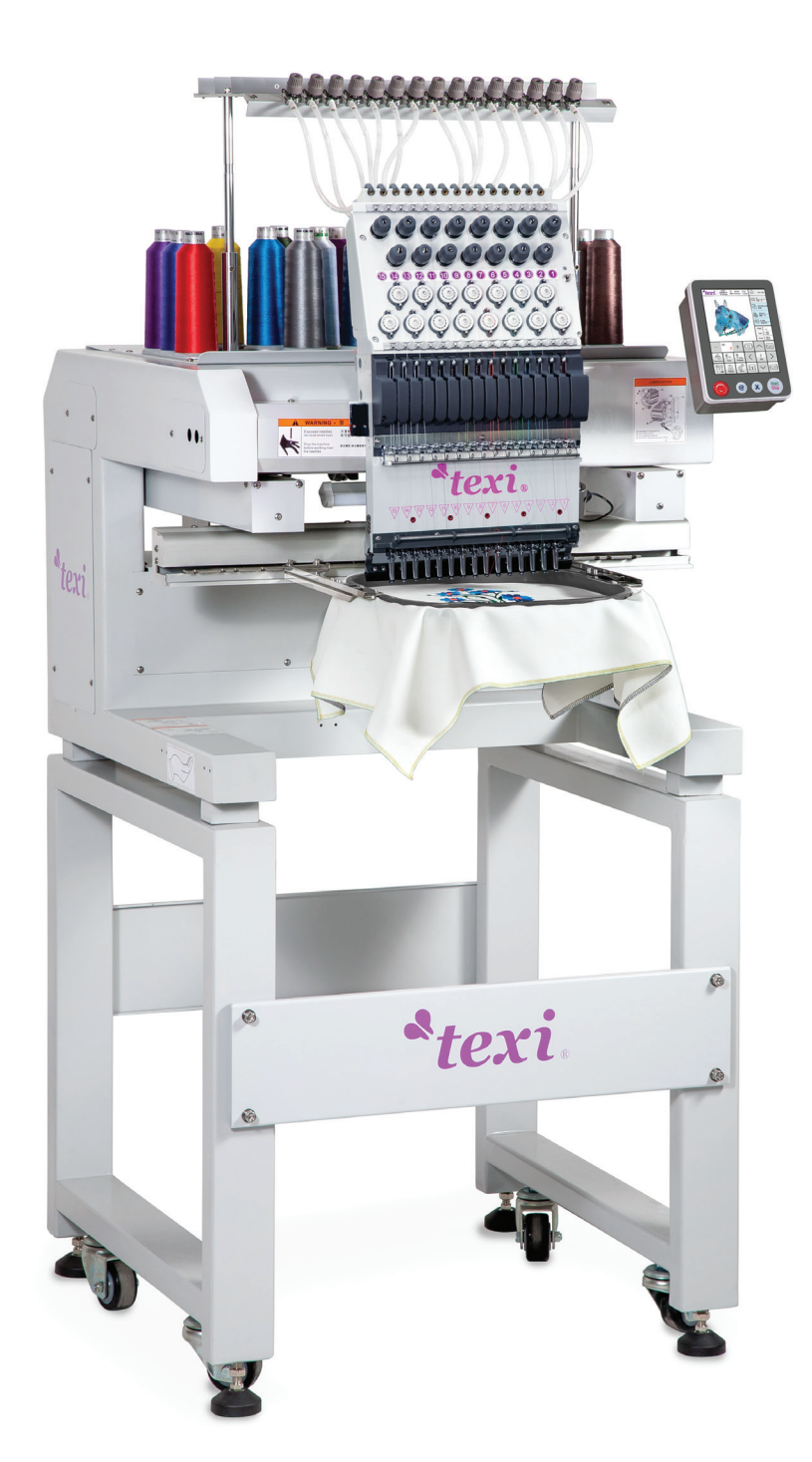

INSTRUKCJA OBSŁUGI

# SPIS TREŚCI

| CZĘŚĆ 1 WPROWADZENIE I UKŁAD STEROWANIA                                  | 1  |
|--------------------------------------------------------------------------|----|
| 1.1 OMÓWIENIE UKŁADU                                                     | 1  |
| 1.2 ŚRODKI OSTROŻNOŚCI                                                   |    |
| 1.3 ŚRODOWISKO PRACY                                                     | 2  |
| 1.4 ZASILANIE I UZIEMIENIE UKŁADU                                        | 2  |
| 1.5 PANEL SSTEROWANIA I FUNKCJE PRZYCISKÓW                               | 3  |
| 1.5-1 Wprowadzenie do funkcji przycisków                                 |    |
| 1.5-2 Opis ikon przycisków dotykowych                                    |    |
| 1.5-3 Omówienie funkcji                                                  |    |
| CZĘŚĆ 2 WPROWADZANIE HAFTÓW Z KARTY                                      | 6  |
| WROWADZANIE HAFTÓW Z KARTY USB DO PAMIĘCI HAFCIARKI                      | 6  |
| CZĘŚĆ 3 ZARZĄDZANIE KARTAMI Z HAFTAMI                                    | 8  |
| 3.1WYBÓR KARTY Z HAFTAMI DO HAFTOWANIA                                   | 8  |
| 3.2 USUWANIE JEDNEJ KARTY Z HAFTAMI                                      | 9  |
| 3.2 PRZESYŁANIE HAFTÓW Z KARTY NA PAMIĘĆ USB                             | 9  |
| CZĘŚĆ 4 KARTA Z HAFTAMI                                                  | 10 |
| <b>4.1</b> ZMIANA STANU HAFTOWANIA                                       | 10 |
| 4.2 ETAP PRZYGOTOWANIA                                                   |    |
| 4.2-1 Ustawianie parametrów karty z haftami                              | 11 |
| 4.2-2 Zmiana tamborka                                                    |    |
| <b>4.3</b> ETAP ROBOCZY                                                  | 14 |
| 4.3-1 Ustawianie początku (punktu początkowego) karty z haftami          |    |
| 4.3-2 Ustawianie kamery (dotyczy tylko hafciarek z kamerą)               |    |
| 4.3-3 Ustawianie punktu uchybu (najwyższego punktu środka tamborka)      |    |
| 4.3-4 Powrót do początku (punktu początkowego)                           |    |
| 4.3-5 Wsuwanie i wysuwanie tamborka                                      |    |
| 4.3-6 Powrót do punktu zatrzymania                                       |    |
| 4.3-7 Zmiana koloru                                                      |    |
| 4.3-7-1 Sekwencje zmiany kolorów                                         |    |
| 4.3-7-2 Uchyb aplikacji, haftowanie przy małej prędkości i zamiana igieł |    |
| 4.3-8 Przełączanie trybu haftowania                                      |    |
| 4.3-9 Skok do ściegu - Symulacja                                         |    |
| 4.3-10 Powrót do punktu haftowania w przypadku awarii zasilania          |    |
| <b>4.4</b> ETAP REALIZACJI                                               |    |
| 4.5 ZAINICJOWANIE HAFTOWANIA                                             |    |

| CZĘŚĆ 5 TWORZENIE NAPISÓW                                                                 | 23                   |
|-------------------------------------------------------------------------------------------|----------------------|
| CZĘŚĆ 6 CZYNNOŚCI RĘCZNE W CELU ZAMIANY KOLORÓW                                           | 25                   |
| CZĘŚĆ 7OBCINANIE RĘCZNE                                                                   | 26                   |
| CZĘŚĆ 8 USTAWIANIE PUNKTU POCZĄTKOWEGO TAMBORKA                                           | 27                   |
| <b>8.1</b> RĘCZNE USTAWIANIE PUNKTU POCZĄTKOWEGO TAMBORKA                                 | 27                   |
| TAMBORKA                                                                                  | 27                   |
| CZĘŚĆ 10 RAPORT                                                                           | 29                   |
| CZĘŚĆ 11 OBRÓT IGIELNICY DO PUNKTU 100 STOPNI                                             | 30                   |
| CZĘŚĆ 12 PRZEŁĄCZANIE JĘZYKA                                                              | 31                   |
| CZĘŚĆ 13 PARAMETRY HAFTOWANIA                                                             | 32                   |
| CZĘŚĆ 14 USTAWIANIE PARAMETRÓW HAFCIARKI                                                  | 33                   |
| CZĘŚĆ 15 ZARZĄDZANIE UŻYTKOWNIKAMI                                                        | 34                   |
| 15.1 USTAWIANIE CZASU                                                                     | 34                   |
| 15.2 ODBLOKOWYWANIE                                                                       | 35                   |
| CZĘŚĆ 16 TEST SYSTEMU                                                                     | 36                   |
| <b>16.1</b> TEST WEJŚCIA                                                                  | 36                   |
| 16.2 TEST WYJŚCIA                                                                         | 36                   |
| 16.3 TEST IGIELNICY                                                                       | 37                   |
| <b>16.4</b> TEST GŁOWICY HAFCIARKI (DOTYCZY TYLKO MASZYN POSIADAJĄCYCH DODATH<br>GŁOWICE) | <owe<br> 38</owe<br> |
| CZĘŚĆ 17 INFORMACJE SYSTEMOWE                                                             | 39                   |
| 17.1 SPRAWDZANIE NUMERU I WERSJI SYSTEMU                                                  | 39                   |
| 17.2 AKTUALIZACJA LOGO                                                                    | 39                   |
| 17.3 AKTUALIZACJA INTERFEJSU                                                              | 40                   |
| 17.4 AKTUALIZACJA OPROGRAMOWANIA                                                          | 40                   |
| CZĘŚĆ 18 USTAWIENIA SIECI                                                                 | 41                   |

| 19. 1 TABELA PARAMETRÓW                 | . 42 |
|-----------------------------------------|------|
| 19. 2 LISTA BŁĘDÓW I ŚRODKÓW ZARADCZYCH | . 45 |

# Część 1 Wprowadzenie i układ sterowania 1.1 Opis systemu

Dziękujemy za korzystanie z układu sterowania hafciarki komputerowej naszej firmy!

Układ ten może współpracować z różnymi hafciarkami w celu spełnienia różnych wymagań dotyczących haftowania. Pozwala na uzyskanie zadowalających rezultatów haftowania na materiałach cienkich, grubych i haftowania trójwymiarowego.

Dzięki zaawansowanej technologii sterowania z odpowiednią pamięcią RAM, DSP i konfiguracją dwuprocesorową układ działa szybciej, umożliwia jednoczesne wykonywanie wielu zadań, pozwala na przesyłanie plików z haftami i wykonywanie innych czynności, a dodatkowo zapewnia większą stabilność operacji mechanicznych. Obniża ponadto hałas generowany przez hafciarkę i wydłuża jej okres eksploatacji.

Aby zagwarantować prawidłową pracę systemu, przed przystąpieniem do obsługi maszyny należy przeczytać instrukcję obsługi.

Instrukcję należy przechowywać w odpowiednim miejscu.

Z uwagi na różnice konfiguracyjne niektóre maszyny mogą nie posiadać wszystkich funkcji wymienionych w instrukcji.

Obowiązują informacje podane dla odpowiednich funkcji obsługi.

### 1.2 Środki ostrożności

Prace konserwacyjne i uruchomieniowe na instalacji elektrycznej nie mogą być wykonywane przez pracowników nieprzeszkolonych, gdyż grozi to obniżeniem wydajności sprzętu, zwiększeniem ryzyka wypadków, a nawet może doprowadzić do obrażeń ciała pracowników i szkód w mieniu.

Niektóre elementy znajdujące się w obudowie mogą być pod wysokim napięciem. Po podłączeniu zasilania do układu prosimy nie zdejmować osłony, aby nie doprowadzić do niebezpiecznych sytuacji.

Rurkę ochronną należy zakładać zgodnie z wymaganiami produktu, aby zapewnić bezpieczeństwo pracowników i mienia.

Przełącznik zasilania zamontowany w produkcie wyposażony jest w zabezpieczenie przetężeniowe. Po zadziałaniu tego zabezpieczenia musi zostać ono zresetowane ponownie po

upływie 3 minut.

Podczas pracy wokół szafki sterowniczej nie należy ustawiać żadnych przedmiotów. Podczas użytkowania należy regularnie czyścić powierzchnię szafki sterowniczej i filtr, aby zagwarantować odpowiednie wentylację układu i przenoszenie promieniowania cieplnego. Bez pozwolenia producenta produktu nie wolno modyfikować. W przeciwnym razie

producent nie przyjmuje żadnej odpowiedzialności za skutki jego działania!

#### Ostrzeżenie

Jeżeli trzeba zdjąć pokrywę obudowy, części pod napięciem w skrzynce sterowniczej można dotykać pod nadzorem specjalisty po upływie 5 minut.

#### Zakaz

Podczas pracy maszyny nie wolno dotykać żadnych ruchomych części ani otwierać urządzeń sterujących. W przeciwnym razie można doznać obrażeń, a hafciarka może działać nieprawidłowo.

Maszyna nie może pracować w środowisku wilgotnym, zapylonym, zawierającym żrące opary oraz palne i wybuchowe gazy. W przeciwnym razie może dojść do porażenia prądem elektrycznym lub pożaru.

#### 1.3 Środowisko pracy

Odpowiednia wentylacja, bezpieczne otoczenie, niskie

zapylenie

Temperatura w miejscu pracy: 5-40°C;

Wilgotność względna w miejscu pracy 30-90% bez kondensacji

#### 1.4 Zasilanie i uziemienie układu

Elektryczny układ sterowania zasilany jest następującym napięciem:

Jednofazowe 100–240 V AC / 50–60 Hz

W zależności od konfiguracji maszyny pobór prądu wynosi 0,1–0,4 kW. Aby urządzenia

elektryczne nie stanowiły zagrożenia porażeniem prądem lub pożarowego w wyniku

prądu upływowego, przetężenia, wadliwej izolacji lub innych przyczyn, elektryczny

#### układ sterowania należy uziemić.

Rezystancja uziemienia nie może przekraczać 100  $\Omega$ , długość przewodu nie może przekraczać 20 m, a jego przekrój nie może być większy niż 1,0 mm<sup>2</sup>.

#### 85 Instrukcja obsługi hafciarki komputerowej V2.0 1.5 Panel sterowania i wprowadzenie do funkcji przycisków 1.5-1 Wprowadzenie do funkcji przycisków

Przycisk przycinania ręcznego: służy do przełączania przycinania ręcznego w etapie realizacji i etapie przygotowania.

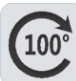

Przycisk obrotu igielnicy na pozycję 100 stopni: po naciśnięciu tego przycisku igielnica zostaje obrócona do pozycji 100 stopni.

## 1.5-2 Opis ikon przycisków dotykowych

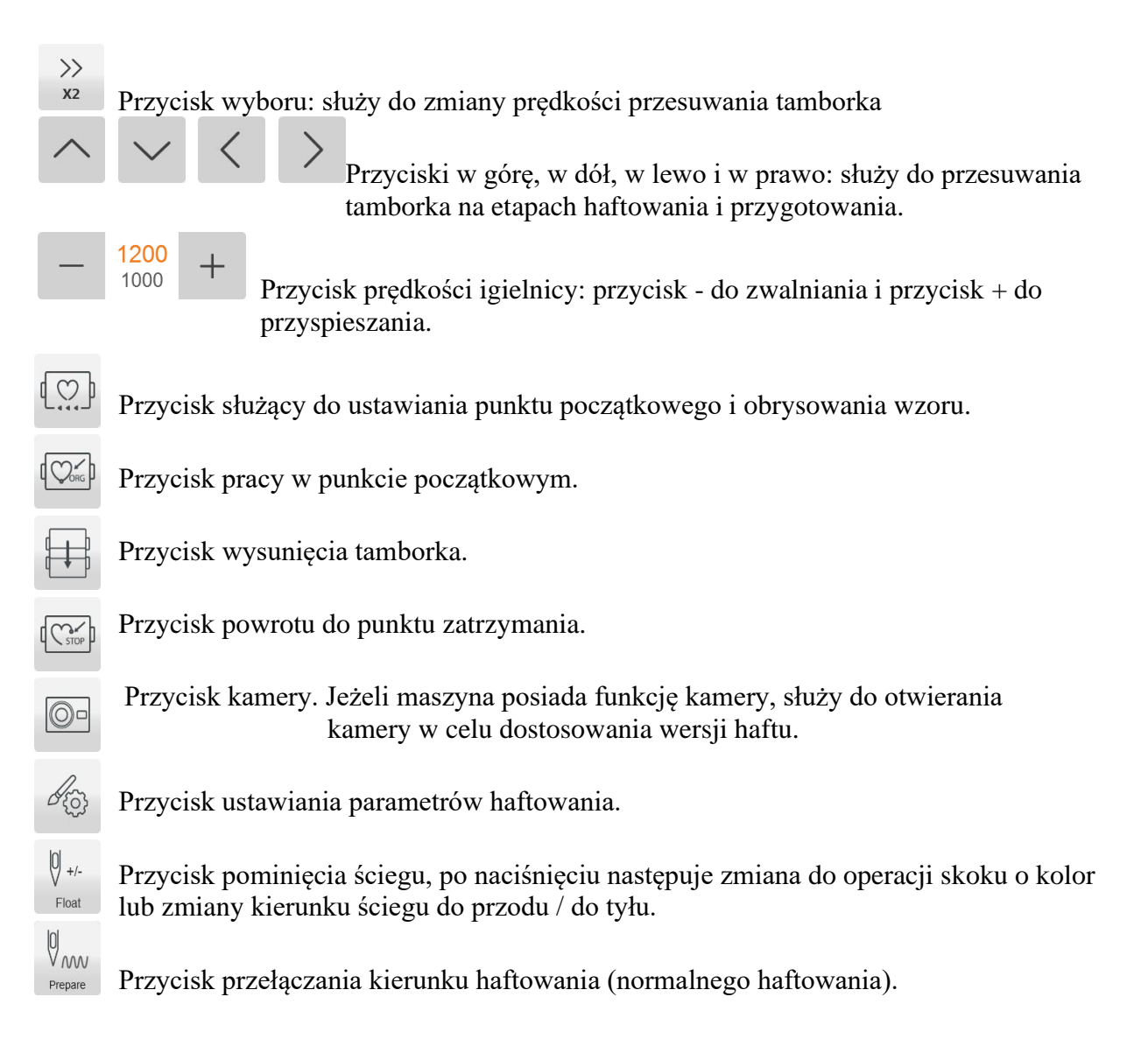

<sup>5</sup><sup>100°</sup> Przycisk ręcznej zmiany koloru. Po lewej stronie wyświetlana jest aktualnie wybrana igła, a po prawej — kąt pozycji igielnicy.

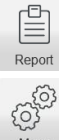

Przycisk raportu.

Przycisk ustawień.

Przycisk powrotu.

Przycisk OK.

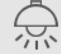

BACK

ON / OFF

5000

50% 9999

Przełącznik oświetlenia LED.

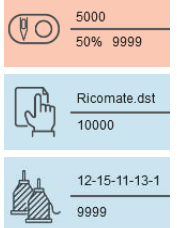

Przycisk przełaczania do stanu haftowania.

Przycisk wyboru wzoru haftu i wprowadzania karty z haftem.

Przycisk ustawiania kolejności zmiany kolorów. Po lewej stronie wyświetlany jest obecny oraz następujący po nim kolor, a po stronie prawej — sekwencja kolorów reprezentowana przez numery poszczególnych igieł

| 90R   |                            |  |  |  |  |  |
|-------|----------------------------|--|--|--|--|--|
| Angle | F<br>80°                   |  |  |  |  |  |
| Сору  | X 99 999.99<br>Y 99 999.99 |  |  |  |  |  |
| Zoom  | X:100%                     |  |  |  |  |  |

Przycisk wyboru tamborka oraz następującej po nim kalibracji.

Przycisk ustawiania odpowiednich parametrów wzorów. Można go używać do haftowania tylko na etapie przygotowania.

AX/AY: przycisk wyświetlania względnych współrzędnych punktu

początkowego wzoru haftu.

PX/PY: przycisk wyświetlania bezwzględnych współrzędnych punktu

początkowego wzoru haftu.

Wskaźniki przycisku uruchamiania: gotowość - czerwone światło ciągłe, praca -

zielone światło ciągłe, przerwa — czerwone światło migające, naprawa — światło wielokolorowe.

#### 1.5-3 Omówienie funkcji

System ma przyjazny dla użytkownika HMI. Jest on niezwykle łatwy w obsłudze. Ponadto posiada bardzo intuicyjne funkcje. Cechuje się udoskonalonymi wydajnością i sprawnością.

System umożliwia obsługę w wielu językach, w zależności od potrzeb.

Dzięki dużej pamięci w systemie przechowywać można 20 milionów ściegów i 200 kart z haftami.

Możliwość wyboru jednej z wielu kart i zastosowania jednej z wielu metod, np. pamięci USB lub lokalizacji sieciowej (wymaga oprogramowania) znacząco podnosi komfort użytkowania.

System obsługuje wiele formatów plików z haftami, między innymi Tajima DST, Barudan DSB itp.

Zaawansowana funkcja dostosowywania parametrów umożliwia korygowanie różnych parametrów w zależności od potrzeb i stanu systemu.

Funkcja automatycznego odzyskiwania haftu umożliwia odzyskanie poprzednich ściegów i kontynuowanie automatycznego haftowania po nagłym zaniku zasilania, bez obaw o przemieszczenie się karty z haftem i bez konieczności wykonywania skomplikowanej czynności jej ponownego ustawiania.

Funkcja autodiagnostyki umożliwia testowanie stanu urządzeń elektrycznych i parametrów dla ułatwienia regulacji i konserwacji.

Dzięki funkcji regulacji położenia zatrzymania igielnicy użytkownik może przeprowadzić regulację parametrów systemowych, odpowiednio do możliwości danej maszyny, aby ustawić dokładne położenie zatrzymania.

Funkcja automatycznej pamięci parametrów kart z haftami umożliwia automatyczne zapisywanie wprowadzonych parametrów haftowania lub odpowiednie dane dotyczące kart z haftami, łącznie ze zmianą kolorów, punktem początkowym, punktem offsetu, parametrami haftu, powtarzaniem oraz innymi informacjami, gdy używana jest ta sama karta.

Funkcja wysunięcia tamborka daje możliwość ustawienia dowolnej zmiany koloru i wyjęcia aplikacji poza ramkę dla jej wygodnej obsługi.

Dokładne wykonywanie haftu oraz szerokie możliwości haftowania z uwzględnieniem ustawiania karty.

Ricomate.dst

### Część 2 Wprowadzanie haftów z karty

Wprowadzanie haftów z karty polega na przesyłaniu plików z zewnętrznego urządzenia pamięci masowej do pamięci systemu, które można następnie wygodnie wybrać z poziomu maszyny. Jeżeli w pamięci nie ma żadnej karty z haftami, system przejdzie do interfejsu początkowego.

System obsługuje zarówno formaty plików Tajima DST i Behringer DSB.

Aby odczytać pliki z karty, należy podłączyć pamięć USB do portu USB i postępować zgodnie z instrukcjami na panelu sterowania.

### Podłączanie pamięci USB z kartami z haftami do pamięci maszyny

10000 Po podłączeniu pamięci USB, należy nacisnać przycisk , aby otworzvć interfejs zarządzania kartami z haftami. Umożliwi to odczytanie plików zapisanych w pamięci USB, jak pokazano na poniższym rysunku.

USB . abv Po wybraniu interfejsu karty z haftami należy nacisnąć przycisk przełączyć widok na interfejs pamięci USB.

|     |                            | +    | - ~            |        |                         |  |
|-----|----------------------------|------|----------------|--------|-------------------------|--|
|     |                            |      | Machine        | Create | e design <sub>ABC</sub> |  |
| No. | Name                       | Туре | Dimensions(mm) | Colors | Stitch                  |  |
| 1   | °®ÆOEú~1                   |      | 0.0X0.0        | o      | 0                       |  |
| 2   | OúO½»"~1.DST               | DST  | 203.2X100.3    | 1      | 4445                    |  |
| 3   | OúO½»"Nù.DST               | DST  | 120.0X80.1     | 1      | 1239                    |  |
| 4   | TZTE30AH                   |      | 0.0X0.0        | 0      | 0                       |  |
| 5   | LOST.DIR                   |      | 0.0X0.0        | 0      | 0                       |  |
| 6   | RCM508R                    |      | 0.0X0.0        | 0      | 0                       |  |
| 7   | CUT02.DST                  | DST  | 9.2X39.9       | 1      | 184                     |  |
| 8   | \$RECYCLE.BIN              |      | 0.0X0.0        | 0      | 0                       |  |
| 9   | ANDROID                    |      | 0.0X0.0        | 0      | 0                       |  |
| 10  | µþÆ⊐²âE0.DST               | DST  | 0.0X0.0        | 0      | 0                       |  |
|     |                            |      |                | l<br>S | >                       |  |
|     | WINNING AND AND AND A Save |      |                |        |                         |  |

Po przejściu do wersji haftu w dolnej części ekranu wyświetlany jest podgląd zaznaczonego pliku, a w górnej części ekranu wyświetlane są numer igły, kolor, wielkość oraz inne istotne

informacje i miniatury. Należy nacisnąć przycisk , aby zapisać wprowadzone wartości. Automatycznie wyświetlone zostają prędkość początkowa i numer pamięci. Po zakończeniu wprowadzania następuje automatyczny powrót do interfejsu pamięci USB i można kontynuować czynności wprowadzania.

Jeżeli system przechodzi do podkatalogów pamięci USB, należy nacisnąć przycisk , aby

wrócić do poprzedniego interfejsu.

Nacisnąć przycisk , aby powrócić do interfejsu głównego.

机器内存

# Część 3 Zarządzanie kartami z haftami

Aby przejść do interfejsu zarządzania kartami z haftami, w interfejsie głównym należy

nacisnąć przycisk

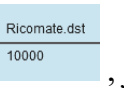

, The

, jak pokazano na poniższym rysunku.

Po podłączeniu pamięci USB należy nacisnąć przycisk interfejs zarządzania kartami z haftami.

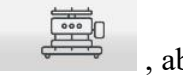

, aby otworzyć

| Machine |             |      |               |               |          | +      | -     | $\checkmark$       |
|---------|-------------|------|---------------|---------------|----------|--------|-------|--------------------|
|         |             | P    | Machine       |               | jo<br>jo | Creat  | e des | ign <sub>ABC</sub> |
| No.     | Name        | Туре | Dimensio      | ns(mm)        |          | Colors |       | Stitch             |
| 1       | floder      |      | 0.0X          | 0.0           |          | 0      |       | 0                  |
| 2       | 3.DST       | DST  | 178.2)        | (93.8         |          | 6      |       | 3607               |
| 3       | ZMK1.DST    | DST  | 58.6>         | (15.1         |          | 5      |       | 893                |
| 4       | DH19.DSB    | DSB  | 420.0         | <b>(55</b> .8 |          | 2      |       | 4422               |
| 5       | ZMK3.DST    | DST  | OST 36.9X15.2 |               | 3        |        | 559   |                    |
|         |             |      |               |               |          |        |       |                    |
|         |             |      |               |               |          |        |       |                    |
|         |             |      |               |               |          |        |       |                    |
|         |             |      |               |               |          |        |       |                    |
|         |             |      |               |               |          |        |       |                    |
|         | 2           | B    | C             | <             |          |        |       | >                  |
| Ţ       | <b>1B</b> ( |      |               |               |          |        |       | Save               |

### 3.1 Wybór karty z haftem

Kliknąć kartę z haftami, aby przejść do haftowania. Z prawej strony ekranu pojawiają się wybrane ilość ściegów, kolor, wielkość oraz inne istotne informacje i miniaturki. Należy

nacisnąć przycisk , aby automatycznie przejść do interfejsu ustawiania parametrów karty z haftami.

Aby powrócić do interfejsu głównego, należy nacisnąć przycisk

### 3.2 Usuwanie jednej karty z haftami

Z poziomu interfejsu zarządzania karty z haftem nacisnąć przycisk , aby rozpocząć usuwanie karty z haftami.

### 3.2 Przesyłanie haftów z karty na pamięć USB

Z poziomu interfejsu zarządzania kartą z haftem wybrać kartę z haftami. Nacisnąć przycisk, aby przesłać hafty na pamięć USB.

Wartość u góry na symbolu  $\begin{pmatrix} 1 \\ 40 \end{pmatrix}$  oznacza bieżącą stronę, a dolna ilość stron kart z haftami. Przyciski w lewo i w prawo służą do przełączania stron.

## Część 4 Karta z haftami 4.1 Przełączanie etapu haftowania

Można wyróżnić 3 etapy haftowania: etap przygotowania, etap roboczy i etap realizacji. Etapy można przełączać przyciskami na interfejsie. Do etapu roboczego można przejść za

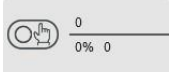

pomocą ikony

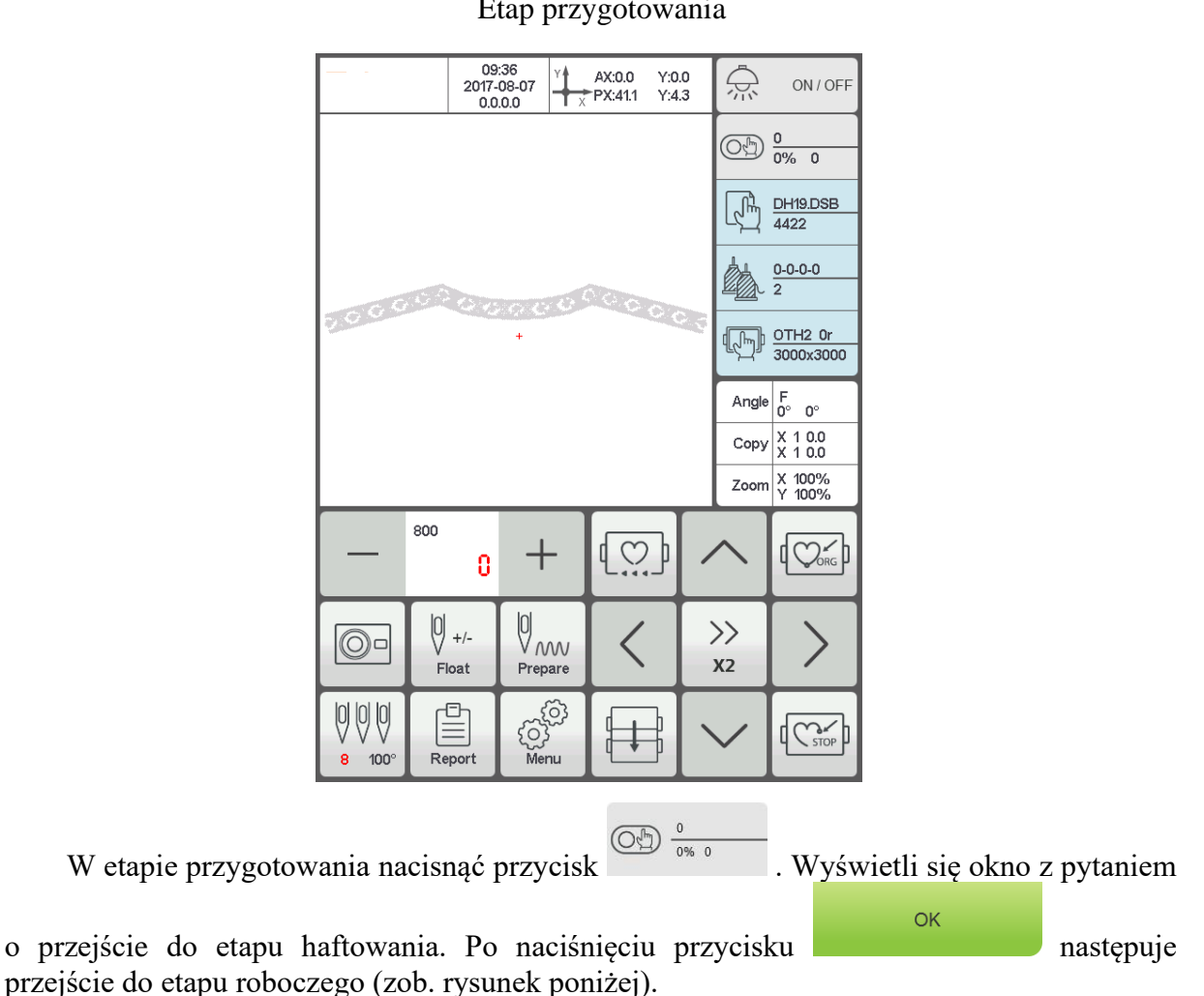

Etap przygotowania

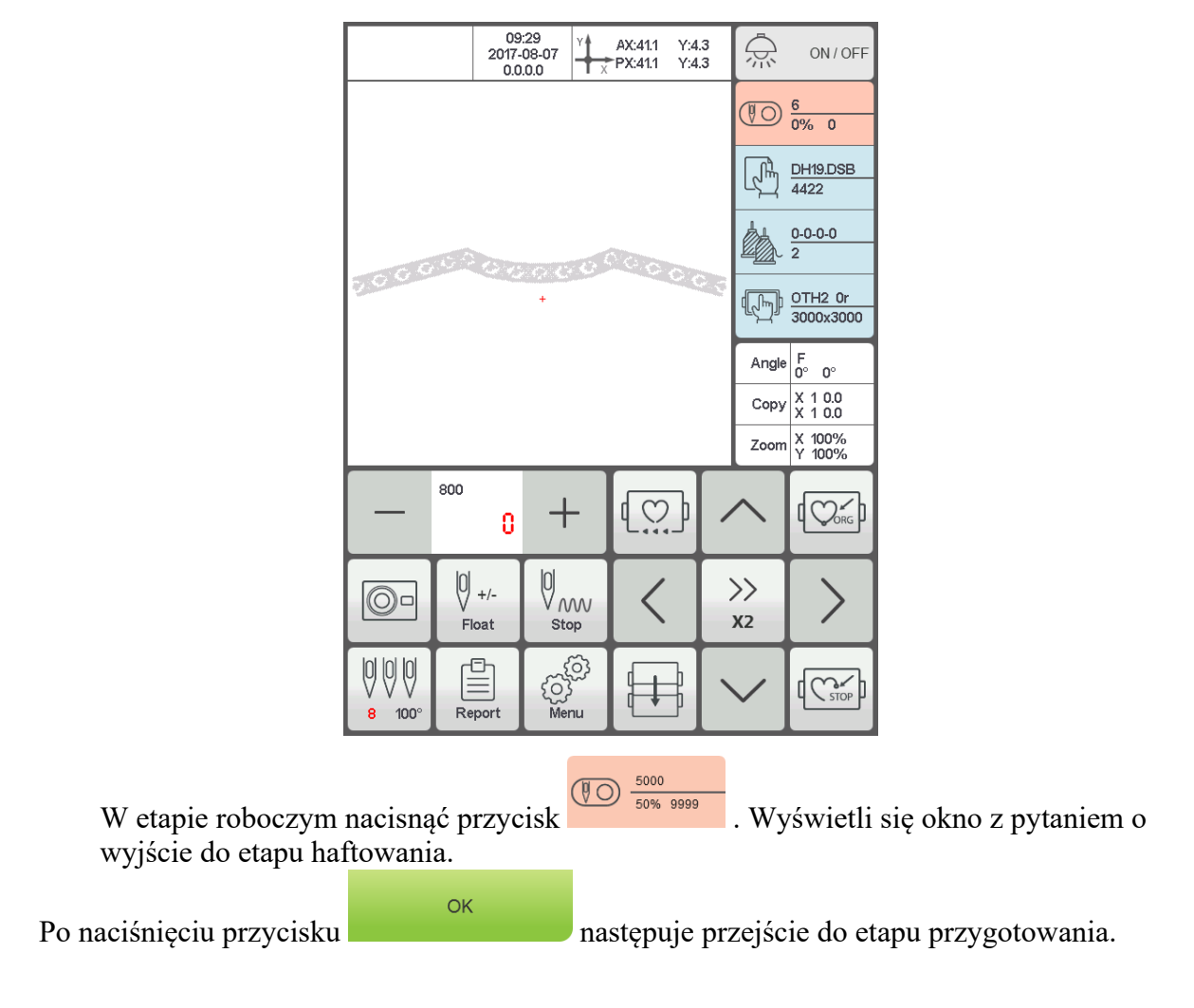

Etap roboczy

### 4.2 Etap przygotowania

nacisnąć przycisk

W etapie przygotowania można wykonać obrót skokowy igielnicy, przycinanie, przełączenie tamborka, ręczną zmianę koloru, zmienić ustawienia parametrów karty z haftami, wybrać kartę z haftami oraz wykonać inne czynności.

#### 4.2-1 Ustawianie parametrów karty z haftami

Aby w etapie przygotowania przejść do ustawiania parametrów karty z haftami, należy

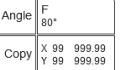

, jak pokazano na poniższym rysunku.

|         | Design Set    | +     | - ~       |
|---------|---------------|-------|-----------|
| 2010101 | <u> Augus</u> | 25.09 | 20005     |
| Х       | Y             | F     |           |
| 100%    | 100%          | 0     | -0.3      |
| 50-200  | 50-200        | 0-89° | ±0.3mm    |
|         | □⊷□           |       |           |
| 1       | 0.0           | 1     | 0.0       |
| 0-99    | ±999.9mm      | 0-99  | ±999.9mm  |
| ° Il    | 90°           | 180°  | 270°      |
| Mo°     | Мэо.          | M180° | <br>M270° |

Zmienić wartości odpowiednio do wzoru haftu. Aby zapisać wprowadzone zmiany, należy

nacisnąć przycisk . Nacisnąć przycisk , aby powrócić do interfejsu głównego.

Opis zakresu parametrów:

Kierunki obrotu: ogółem 8, tj. domyślnie 0°, 90°, 180°, 270°, 0° w kierunku odwrotnym,

90° w kierunku odwrotnym, 180° w kierunku odwrotnym i 270° w kierunku odwrotnym

Kąt obrotu: 0–89° (kąt obliczany jest po wybraniu kierunku obrotu)

Współczynnik powtórzeń w kierunku X/Y: 50-200%

Liczba powtórzeń X/Y: 1-99

Odległość między powtórzeniami

w kierunku X/Y: 0 ±999,9 mm

W układzie sterowania ustawioną jednostką jest mm. Przy wprowadzaniu wartości należy pamiętać, że stosowana jest rozdzielczość 0,1 mm. Oznacza to, że jeśli np. trzeba ustawić 100 mm, należy wpisać liczbę 1000.

Kompensacja X/Y (ścieg satynowy): 0 ±0,3

#### 4.2-2 Zmiana tamborka

W interfejsie ustawiania parametrów karty z haftami nacisnąć pole , aby przejść do ekranu wyboru tamborka, jak pokazano na poniższym rysunku.

Select Hoop A в С 70 x 70 x r35 100 x 100 x r50 130 x 130 x r65 D Е 170 x 170 x r85 270 x 270 x r70 490 x 345 x r85 G OTH1 600 x 600 x r0 260 x 60 x r0 3000 x 3000 x r0 OTH2 отн4 отнз 3000 x 3000 x r0 3000 x 3000 x r0 3000 x 3000 x r0 Edit Hoop

Wybierz bieżący rodzaj tamborka do haftu. Nacisnąć przycisk . Po zaznaczeniu pola z czapką lub tamborka A–G system automatycznie wyszuka bezwzględny punkt początkowy tamborka i zatrzyma się pośrodku wybranego tamborka. Należy zwrócić uwagą na ruch tamborka.

Informacje na temat dostępnych haftów na czapce i tamborków A–G można znaleźć w Ustawieniach tamborka.

Wyszukiwanie bezwzględnego punktu początkowego nie zostaje wykonane na innych tamborkach. Zakres haftu potwierdza się również za pomocą programowych ustawień ograniczeń (zob. **Programowe ograniczenia ustawień**).

Wybierając interfejs poza tamborkami nastąpi automatyczny powrót do etapu przygotowania. Jeżeli rodzaj tamborka nie zostanie wybrany, system będzie wykorzystywać uprzednio wybrany rodzaj.

Po wybraniu czapki bieżąca karta z haftami zostanie automatycznie obrócona o 180°. Pozostałe tamborki pozostaną bez zmian. Edycja tamborka

Jeżeli trzeba zmienić wymiary ramki, należy nacisnąć przycisk

编辑绣框

Ustawić parametry dotyczące tamborka zgodnie z wymaganiami. Aby po zmianie

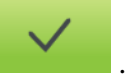

ustawień zapisać ustawienia, należy nacisnąć przycisk Schemat ustawiania tamborka

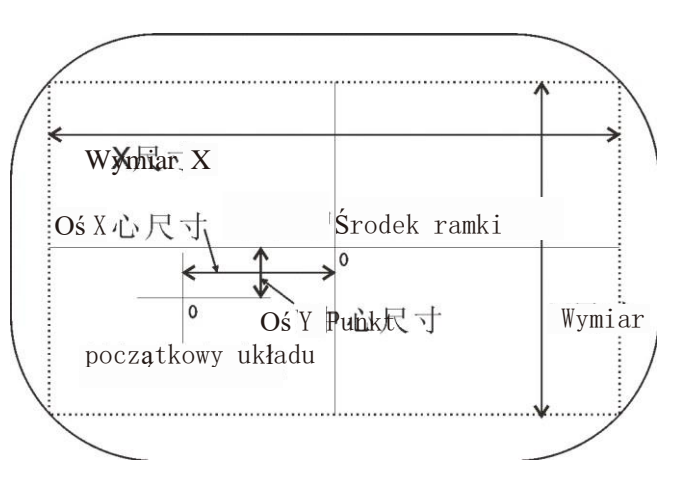

### 4.3 Etap roboczy

W etapie roboczym można ustawić można punkt początkowy karty z haftami, powrót do punktu początkowego karty z haftami, powrót do punktu uchybu, powrót do punktu zatrzymania, sekwencję zmiany kolorów, posuw skokowy wrzeciona, ręczne docinanie, zmianę trybu pracy, przełączanie trybu haftowania, kontur karty z haftami. Można również sprawdzić zakres haftu i powrót do punktu haftowania po zaniku zasilania.

#### 4.3-1 Ustawianie początku (punktu początkowego) karty z haftami

W etapie roboczym tamborek można przemieścić do wybranego punktu początkowego karty z haftami. Aby ustawić punkt początkowy, należy nacisnąć . Jeżeli bieżąca wersja haftu jest pośrodku, na ekranie pojawi się wyskakujące okno. Postępować zgodnie z instrukcjami. Tamborek przemieszcza się wzdłuż maksymalnego zakresu wzoru haftu. Jeżeli położenie nie jest wystarczające, punkt początkowy zostaje zmieniony

#### 8S Instrukcja obsługi hafciarki komputerowej V2.0

automatycznie. Jeżeli po wprowadzeniu zmian położenie nadal jest niewystarczające, system wyświetla błąd. Po ustawieniu punktu początkowego współrzędne AX / AY są usuwane.

|                 | 09<br>2017-<br>0.0 | 129<br>08-07<br>0.00 | AX:41.1 Y:4<br>"PX:41.1 Y:4 | .3<br>.3      | ON / OFF          |  |  |
|-----------------|--------------------|----------------------|-----------------------------|---------------|-------------------|--|--|
|                 |                    |                      |                             | T             | 6<br>0% 0         |  |  |
|                 |                    |                      |                             | L.            | DH19.DSB<br>4422  |  |  |
|                 |                    | Embroide             | ry outline                  |               | <u> </u>          |  |  |
| 2.6             | (``) та            | ace design ou        | ıtline                      |               | <u>0r</u><br>3000 |  |  |
|                 |                    |                      |                             |               |                   |  |  |
|                 |                    | broldery out         |                             |               | 0<br>%            |  |  |
|                 | Cance              | 1                    |                             | OK            |                   |  |  |
|                 | 0                  | +                    | ۲₩٦                         |               |                   |  |  |
| 0-              | Float              | 0<br>////<br>Stop    | $\langle$                   | >><br>x2      | $\left \right>$   |  |  |
| 0 0 0<br>8 100° | Report             | (O)<br>Menu          |                             | $\overline{}$ |                   |  |  |

Rysunek:

Nacisnąć przycisk , aby wrócić do interfejsu głównego.

Jeżeli po ustawieniu punktu początkowego karty z haftami trzeba w konturze ustalić

pominięte ściegi i hafty, należy to zrobić.

Czynności te można wykonać tylko po ustawieniu punktu początkowego karty z haftami i przed narysowaniem obrysu. Nie można ich wykonać po narysowaniu obrysu.

#### Obrys po konturze haftu

Po ustawieniu punktu początkowego oraz wyszukaniu konturu haftu należy nacisnąć

przycisk . Tamborek zacznie przesuwać się z niską prędkością od punktu początkowego po konturze (w zakresie precyzyjnym). Po zakończeniu ruchu tamborek automatycznie powraca do punktu początkowego.

#### Obrys haftu

Po ustawieniu punktu początkowego oraz wyszukaniu konturu haftu należy nacisnąć

przycisk . Obrys zostanie wykonany w formie prostokąta składającego się ze skrajnych punktów haftu. Po zakończeniu haftowania tamborek automatycznie powraca do punktu początkowego.

### 4.3-2 Ustawianie kamery (dotyczy tylko hafciarek z kamerą)

Ustawianie kamery ma przede wszystkim ułatwić korzystanie z materiałów do haftowania.

W interfejsie roboczym nacisnąć przycisk , aby otworzyć kamerę, ustawić materiał do haftowania na krzyżyku punktu środkowego i na krzyżyku środka ekranu, nacisnąć przycisk , aby obrócić krzyżyk na materiale, a następnie przycisk , aby zapisać ustawienia obrotu. Ustawianie kamery dotyczy również haftu kwiatowego.

#### 4.3-3 Ustawianie punktu offsetu (najwyższego punktu środka tamborka)

Punkt offsetu służy głownie do wygodnego ciągnięcia i zwalniania materiału haftowanego oraz dla ustawiania aplikacji.

W opcji "Embroidery Parameters" (Parametry haftowania), "Other Parameters" (Inne parametry) ustawić "Automatic offset out of taboure" (Automatyczny offset tamborka) na "Yes" (Tak). Po prawidłowym ustawieniu tej opcji tamborek powraca do punktu początkowego karty, a haftowanie zostaje rozpoczęte po zakończeniu uruchomienia. Po zakończeniu haftowania tamborek wykracza poza swój zakres i zatrzymuje się w punkcie offsetu.

Offset poza tamborek zależy od wymiarów tamborka i jest automatycznie odchylany do najwyższego położenia wybranego aktualnie tamborka.

#### 4.3-4 Powrót do początku (punkt początkowy)

Aby podczas haftowania ponownie rozpocząć haftowanie, konieczny jest powrót do punktu początkowego.

Po naciśnięciu przycisku pojawi się komunikat "Terminate embroidering and return to the origin?" (Zakończyć i powrócić do punktu początkowego?). Po naciśnięciu przycisku tamborek przemieści się do punktu początkowego karty i zatrzyma się. Współrzędne AX/AY zostają usunięte.

**4.3-5 Wsuwanie i wysuwanie tamborka** Podczas haftowania czasami trzeba wysunąć tamborek. Zrobisz to za pomocą przycisku • Ponowne naciśnięcie przycisku spowoduje powrót do pozycji zatrzymania oraz umożliwi kontynuację haftowania.

#### 4.3-6 Powrót do punktu zatrzymania

Podczas procesu haftowania, po ręcznym przesunięciu tamborka, czasami trzeba wrócić do punktu zatrzymania hafciarki.

Aby wrócić do punktu zatrzymania, należy nacisnąć przycisk . Po jego naciśnięciu następuje automatyczne przemieszczenie do położenia zatrzymania.

#### 4.3-7 Zmiana koloru

Zmiana kolorów obejmuje sekwencję zmiany kolorów oraz wymianę kolejności igieł.

Aby w interfejsie roboczym przejść do interfejsu zmiany kolorów, należy nacisnąć

przycisk <u>12-15-11-13-1</u>. Domyślnie następuje przejście do sekwencji zmiany kolorów, jak pokazano na poniższym rysunku.

#### 8S Instrukcja obsługi hafciarki komputerowej V2.0

|          | Assign Colors |  |   |   |        | +  | -      | $\sim$   |
|----------|---------------|--|---|---|--------|----|--------|----------|
| 1<br>1FL | 2             |  |   |   |        |    |        |          |
|          |               |  |   |   |        |    |        |          |
|          |               |  |   |   |        |    |        |          |
|          |               |  |   |   |        |    |        |          |
|          |               |  |   |   |        |    |        |          |
| o        | Swap          |  | 0 |   | <      |    | :<br>: | >        |
|          |               |  |   | F | Offsel | :  | L      | ow Speed |
| 1        | 2             |  | 3 |   |        | 4  |        | 5        |
| 6        | 7             |  | 8 |   |        | 9  |        | 10       |
| 11       | 12            |  | 1 | 3 |        | 14 |        | 15       |

#### 4.3-7-1 Sekwencja zmiany kolorów

Aby przejść do ustawiania sekwencji zmiany kolorów, w interfejsie sekwencji zmiany kolorów należy nacisnąć przycisk numeryczny. Kolor można zmieniać od 1 do 200 razy, począwszy od 1. strony (system obsługuje maks. 200 sekwencji zmiany kolorów). Po otwarciu interfejsu kursor automatycznie ustawia się w pozycji ostatniego numeru koloru. Naciśnij przycisk numeryczny i wprowadź odpowiedni numer listy igieł dla bieżącej sekwencji zmiany kolorów. Kursor automatycznie przemieści się do kolejnej sekwencji zmiany kolorów.

Jeżeli w trakcie procesu ustawiania wystąpi błędny numer igły, należy kliknąć wybrany numer, aby zresetować wartość.

Jeżeli nie ustawiono sekwencji zmiany kolorów, podczas haftowania wykorzystywana będzie obecnie ustawiona igła.

Jeżeli liczba zmiany kolorów nie jest ustawiona jako maksymalna liczba zmiany dla bieżącej karty, należy użyć ustawioną aktualnie liczbę zmiany kolorów, aby wykonywać zlecenia cykliczne.

Wartość u góry na symbolu

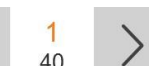

 $\begin{pmatrix} 1\\40 \end{pmatrix}$  oznacza bieżącą stronę, a dolna maksymalną

liczbę stron bieżącej karty z haftami Przyciski w lewo i w prawo służą do przełączania stron. Całkowita liczba

stron nie może być jednak większa od całkowitej liczby stron bieżącej karty z haftami.

Jeżeli po naciśnięciu przycisku w celu zapisania sekwencji zmiany kolorów bieżąca wersja sekwencji zmiany kolorów nie została ustawiona, system zapisuje sekwencję przed rozpoczęciem cyklu automatycznego.

# 4.3-7-2 Wysunięcie tamborka, haftowanie przy małej prędkości i zamiana igieł

Jeżeli sekwencja zmiany kolorów, na której został ustawiony kursor, wymaga wysunięcia

tamborka (aplikację), należy kliknąć numer igły, a następnie nacisnąć raz przycisk Pod bieżącym numerem igły wyświetlony zostanie komunikat "No Input needle bar" (Brak numeru igły) i litera "F". Jeżeli trzeba anulować ustawienia wysunięcia tamborka, należy ponownie

nacisnąć przycisk

Jeżeli sekwencja zmiany kolorów, na której został ustawiony kursor, wymaga zmniejszenia prędkości haftowania [aby zmniejszyć prędkość, należy w parametrach haftowania, w opcji "Speed parameters" (Parametry prędkości) ustawić "Low embroidering speed" (Niska prędkość haftowania)],

należy kliknąć ustawiony numer igły, a następnie nacisnąć raz przycisk Low speed . Pod bieżącym numerem igły wyświetlony zostanie komunikat "No Input needle bar" (Brak numeru igły) i litera "F". Jeżeli trzeba anulować ustawienia niskiej prędkości haftowania, należy ponownie nacisnąć przycisk

L Low speed

Jeżeli wszystkie sekwencje zmiany kolorów określonej igły należy zmienić na sekwencje innej

igły do haftowania, po naciśnięciu przycisku identyczne numery igieł zostaną zmienione. Wartości igieł należy zmienić zgodnie z wymaganiami.

Nacisnąć ponownie przycisk 💭 , aby wyjść z trybu wymiany.

#### Ustawianie taśmy (funkcja ograniczona):

Offset

Czynność ta dotyczy tylko hafciarek z funkcją haftowania tasiemką. Domyślnie pasek jest zamocowany z prawej strony i wykorzystywana jest funkcja detekcji rozłączenia pierwszej igły.

Haftowanie tasiemką można wykonywać w jednym z 10 dostępnych trybów pracy: haftowaniu z zawijaniem 8S Instrukcja obsługi hafciarki komputerowej V2.0

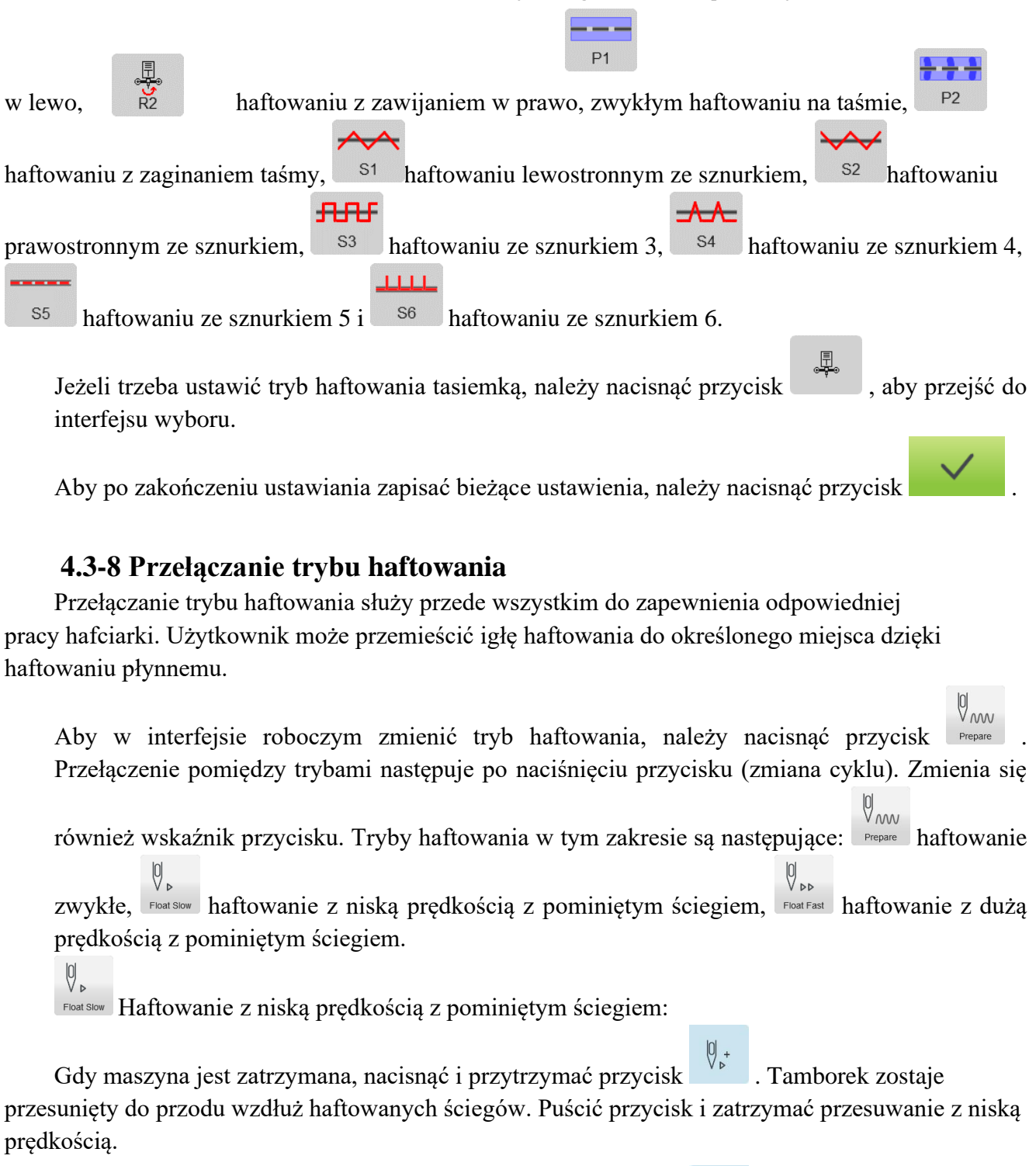

Gdy maszyna jest zatrzymana, nacisnąć i przytrzymać przycisk . Dla nieruchomej igielnicy, tamborek zostaje przesunięty do tyłu wzdłuż haftowanych ściegów. Puścić przycisk i zatrzymać przesuwanie do tyłu z niską prędkością.

Float Fast Haftowanie z wysoką prędkością z pominiętym ściegiem:

Gdy maszyna jest zatrzymana, nacisnąć i przytrzymać przycisk . Igielnica i tamborek do haftowania nie mogą się przemieszczać. W celu obniżenia igły do haftowania puścić przycisk, aby przesunąć tamborek dokładnie do położenia następnych ściegów.

Gdy maszyna jest zatrzymana, nacisnąć i przytrzymać przycisk . Wrzeciono i ramka do haftowania nie mogą się przemieszczać. W celu skoku do wybranego ściegu należy puścić przycisk.

#### 4.3-9 Skok do ściegu

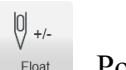

Pozycjonowany przeskok ściegu

Gdy maszyna jest zatrzymana, przycisk z prawej strony służy do przełączania do interfejsu pozycjonowanego przeskoku ściegu.

Porward
 Dodawanie określonej liczby ściegów: Po naciśnięciu przycisku pojawia się

klawiatura.

Nacisnąć przycisk, aby wprowadzić dany ścieg. Po naciśnięciu automatycznie przemieszcza się do określonego ściegu i zatrzymuje.

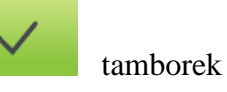

tamborek

0 -

Backward Odejmowanie określonej liczby ściegów: Po naciśnięciu przycisku pojawia się

klawiatura. Nacisnąć przycisk, aby wprowadzić dany ścieg. Po naciśnięciu automatycznie przemieszcza się do określonego ściegu i zatrzymuje.

Skok o jeden kolor do przodu: Po naciśnięciu przycisku następuje automatyczne przejście do punktu początkowego kolejnego koloru.

Backward Skok o jeden kolor do tyłu: Po naciśnięciu przycisku następuje automatyczne do punktu początkowego poprzedniego koloru.

#### 4.3-10 Powrót do punktu haftowania w przypadku awarii zasilania

Czynność ta występuje głównie w przypadku nagłych zaników zasilania oraz gdy tamborek został zblokowany. Wykonywana jest po przywróceniu zasilania.

{õ}

>>

X2

Jeżeli jako tamborek wybrano "Inny", czynność ta wykonywana jest jedynie wtedy, gdy przed haftowaniem wprowadzony został bezwzględny punkt początkowy tamborka.

Aby przejść do interfejsu pracy maszyny, na etapie roboczym należy nacisnąć przycisk Menu Nacisnąć

 przycisk . System wygeneruje komunikat "Press OK to start searching absolute

 power off to back

 origin" (Naciśnij OK, aby rozpocząć wyszukiwanie bezwzględnego punktu

 OK

 początkowego).

Aby rozpocząć wyszukiwanie bezwzględnego punktu początkowego, należy nacisnąć przycisk . Następnie, przed wystąpieniem awarii zasilania, wykonywane jest przejście do położenia haftowania. Aby kontynuować haftowanie, należy nacisnąć przycisk przesunięcia suwaka.

### 4.4 Etap realizacji haftowania

Na etapie realizacji haftowania można tylko regulować prędkość igielnicy.

Aby zmniejszyć lub zwiększyć prędkość igielnicy, należy nacisnąć przycisk

- <sup>1200</sup><sub>1000</sub> + . Aby wybrać prędkość przesuwania, należy nacisnąć przycisk

### 4.5 Zainicjowanie haftowania

Po ustawieniu poszczególnych parametrów dotyczących haftowania hafciarka może rozpocząć pracę po naciśnięciu przycisku start.

Podczas zatrzymania haftowania: Należy nacisnąć przycisk start/stop.

Podczas wejścia do trybu haftowania: Należy nacisnąć przycisk start/stop.

# Część 5 Tworzenie napisów

Aby w interfejsie pracy maszyny przejść do interfejsu wprowadzania liter, należy nacisnąć

przycisk

Create design ABC

, jak pokazano na poniższym rysunku.

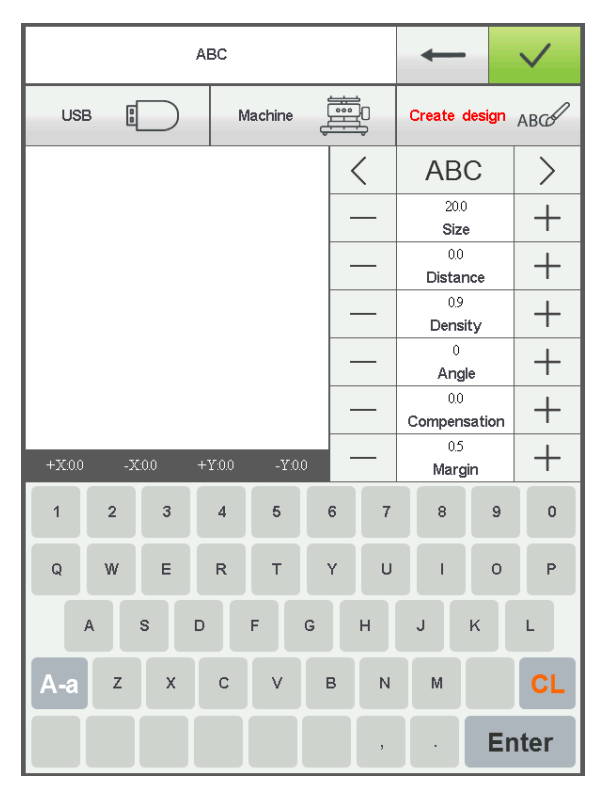

Aby wprowadzić litery lub inne znaki, należy nacisnąć odpowiedni przycisk. Aby

przełączać pomiędzy literami wielkimi i małymi, należy nacisnąć A-a . Aby skasować

literę, należy nacisnąć przycisk . Po zakończeniu wprowadzania nacisnąć przycisk

**Enter**, aby przejść do interfejsu ustawień (czynności tej nie można wykonać, jeśli haftowanie nie zostało zakończone), jak pokazano na poniższym rysunku.

|            | ABC  |         |              |          |   |                      |        | $\checkmark$ |
|------------|------|---------|--------------|----------|---|----------------------|--------|--------------|
| USB        |      | N       | /lachine     |          |   | Create               | design | ABC          |
|            |      |         |              |          | < | AB                   | С      | >            |
|            |      |         |              |          | _ | 20.0<br><b>Siz</b> o | )<br>e | +            |
|            |      |         | a a constant | <u>*</u> | _ | 0.0<br>Distar        | nce    | +            |
|            |      |         |              | <u>_</u> | _ | 0.9<br>Dens          | ity    | +            |
| <i>至</i> 1 |      | A STATE |              |          | _ | 0<br>Ang             | le     | +            |
|            |      |         |              |          | _ | 0.0<br>Compen        | sation | +            |
| +X:352     | -X17 | +Y:15   | -Y:1         | 3.7      | _ | 0.5<br>Marg          | jin    | +            |
| 1          | 2 3  | 4       | 5            | 6        | 7 | 8                    | 9      | 0            |
| Q          | W E  | R       | т            | Y        | U | I                    | 0      | Ρ            |
| А          | s    | D       | F            | G        | н | J                    | к      | L            |
| A-a        | z x  | с       | v            | в        | N | М                    |        | CL           |
|            |      |         |              |          | , | •                    | Er     | nter         |

#### 8S Instrukcja obsługi hafciarki komputerowej V2.0

Wprowadzić parametry dotyczące liter. Po wprowadzeniu wszystkich ustawień nacisnąć przycisk poniżej, aby wybrać wymagany typ liter (dostępnych jest 5 typów). Aby wygenerować wzór liter,

należy nacisnąć przycisk **Enter**. W lewym górnym rogu wyświetlany jest wygenerowaną kartę z haftem. Nacisnąć przycisk , aby zapisać kartę z haftem w pamięci.

# Część 6 Czynności ręczne, w celu zamiany kolorów

Aby w interfejsie roboczym lub przygotowania wykonać czynność ręcznej zmiany kolorów, należy nacisnąć przycisk 5 100° . Rysunek:

|       | 09:31<br>2017-08-07<br>0.0.0.0 | AX:0.0    | Y:0.0<br>Y:4.3 | چ | ON / OFF                                                                                                    |
|-------|--------------------------------|-----------|----------------|---|----------------------------------------------------------------------------------------------------|
| 20001 | 2009<br>•                      | er of Cop | 0              |   | 0         0           0%         0           0         0           0         0           0         0           4422         0           0         0           0         0           0         0           0         0           0         0           0         0           0         0           0         0           0         0           0         0           0         0           0         0           0         0           0         0           0         0           0         0           0         0           0         0           0         0           0         0           0         0           0         0           0         0 |
| 0.    | 115.                           | 196"      | AN             |   | BACK                                                                                                    |
| 1     | 2                              | 3         | 4              |   | 5                                                                                                    |
| 6     | 7                              | 8         | 9              |   | 10                                                                                                    |
| 11    | 12                             | 13        | 14             |   | 15                                                                                                    |

Pojawi się powyższy interfejs. Nacisnąć odpowiedni obraz, aby zmienić kolor na właściwy w zależności od potrzeb. Istnieje również możliwość zmiany pozycji igielnicy.

# Część 7 Docinanie ręczne

Docinanie można wykonywać na etapie przygotowania lub roboczym.

Nacisnij przycisk na panelu, w celu obcięcia nitki .

## Część 8 Ustawianie punktu początkowego tamborka

Czynność ustawiania punktu początkowego tamborka obejmuje ręczne wprowadzenie punktu początkowego, wyszukanie bezwzględnego punktu początkowego oraz określenie ograniczeń programowych.

Aby w interfejsie pracy maszyny przejść do interfejsu ustawiania punktu początkowego,

należy nacisnąć przycisk meder , jak pokazano na poniższym rysunku.

MC

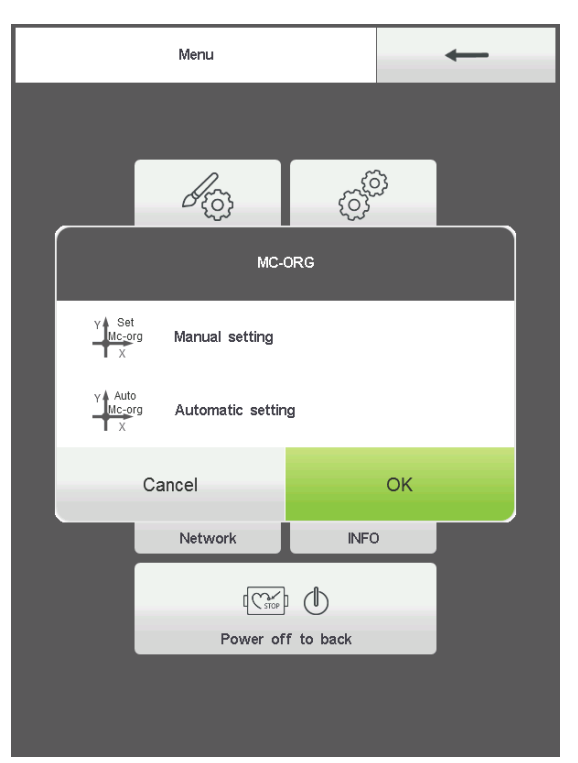

### 8.1 Ręczne ustawianie punktu początkowego tamborka

W interfejsie punktu początkowego tamborka nacisnąć  $\frac{V + Mc-org}{X}$ , aby wybrać daną czynność. Pojawi się okienko dialogowe "Set the current point as tabouret origin or not?" (Ustawić bieżący punkt jako punkt początkowy tamborka?). Aby zakończyć konfigurację,

należy nacisnąć

. Współrzędne PX/PY zostaną zmienione na 0/0.

# 8.2 Automatyczne wyszukiwanie bezwzględnego punktu początkowego tamborka

OK

Bezwzględny punkt początkowy służy do wyznaczania ograniczeń tamborka w celu wykrycia jego położenia bezwzględnego i zapewnienia, że haftowanie zostanie prawidłowo wznowione po awarii zasilania.

Funkcja ta realizowana jest w sposób automatyczny. Należy określić, czy można wykorzystać czujnik ograniczenia. W przeciwnym razie może dojść do uszkodzenia

#### części mechanicznych.

W interfejsie punktu początkowego tamborka nacisnąć  $\frac{1}{1000}$ , aby wybrać daną

<sup>8</sup>S Instrukcja obsługi hafciarki komputerowej V2.0 czynność. Pojawi się okienko dialogowe "Please confirm the limit switch is in normal operation" (Potwierdź, czy wyłącznik krańcowy działa prawidłowo). Aby rozpocząć poszukiwanie bezwzględnego punktu początkowego, należy nacisnąć przycisk

ок . Po zakończeniu wyszukiwania tamborek automatycznie powróci do punktu zatrzymania.

Wyszukanie punktu bezwzględnego zapewni prawidłowe położenie tamborka po zaniku i przywróceniu zasilania.

# Część 10 Raport

Funkcja ta służy do przeglądania statystyk wygenerowanych raportów i kasowania statystyk.

# Część 11 OBRÓT IGIELNICY DO PUNKTU 100 STOPNI

Ta funkcja służy wyłącznie do ustawiania i zatrzymywania igielnicy. Można z niej korzystać z poziomu interfejsów z kluczami.

Wykonać posuw skokowy w zależności od potrzeb.

Aby przemieścić igielnicę o 100 stopni (do położenia zerowego), należy nacisnąć przycisk

Jeżeli trzeba zastosować inny kąt przemieszczenia, należy przejść do interfejsu ręcznej zmiany kolorów.

# Część 12 Przełączanie języka

W interfejsie menu głównego nacisnąć przycisk , aby przełączyć język.

Kliknąć i wybrać wymagany język. System przełącza się do wybranego języka w sposób automatyczny.

| Lang     | Language   |           |  |  |  |
|----------|------------|-----------|--|--|--|
| 中文简体     | English    | Español   |  |  |  |
| Français | Nederlands | Português |  |  |  |
| Deutsch  | Русский    | Türkçe    |  |  |  |
| Việt Nam | ภาษาไทย    | العربية   |  |  |  |
| Italiano | Czech      | Polski    |  |  |  |
|          |            |           |  |  |  |
|          |            |           |  |  |  |
|          |            |           |  |  |  |

# Część 13 Parametry haftowania

W zależności od konfiguracji i wymogów procesu haftowania można zmodyfikować niektóre często używane parametry.

Aby z interfejsu menu głównego przejść do interfejsu parametrów haftowania, należy nacisnąć

przycisk . Kliknąć modyfikowany parametr, a następnie nacisnąć przycisk lub , aby wprowadzić zmiany. Po wprowadzeniu zmian nacisnąć przycisk , aby zapisać zmiany i automatycznie wrócić do interfejsu menu głównego.

Parametry haftowania i zakres wartości podano w tabeli 1.

Parametry haftowania i parametry maszyny można eksportować na pamięć USB.

Jeżeli trzeba przywrócić dane, można użyć parametrów kopii zapasowych do ich zaimportowania. Funkcja ta może również służyć do seryjnego importowania przywracanych danych, gdy konfiguracja maszyny jest taka sama.

# Część 14 Ustawianie parametrów maszyny

Parametry maszyny mogą być ustawiane wyłącznie przez wykwalifikowanego technika zakładu montażowego. Bez zgody nie należy wprowadzać zmian, aby nie uszkodzić maszyny i nie spowodować jej nieprawidłowej pracy.

# Część 15 Zarządzanie użytkownikami

Parametry maszyny mogą być ustawiane wyłącznie przez wykwalifikowanego technika. Bez zgody nie należy wprowadzać zmian, aby nie spowodować nieprawidłowej pracy maszyny.

W interfejsie głównym nacisnąć przycisk , aby przejść do zarządzania.

### 15.1 Ustawianie czasu

W interfejsie zarządzania użytkownikami nacisnąć przycisk, aby przejść do wykonywania czynności (do ustawiania czasu nie można przejść, gdy maszyna jest

| Time |  |            | +       | _ | $\checkmark$ |       |
|------|--|------------|---------|---|--------------|-------|
| Time |  | Unfreeze G |         |   | Q            | c     |
|      |  |            |         |   |              |       |
|      |  |            | Year:   |   | 0            |       |
|      |  |            | Month:  |   | 0            |       |
|      |  |            | Day:    |   | 0            |       |
|      |  |            | Hour:   |   | 0            |       |
|      |  |            | Minute: |   | 0            |       |
|      |  |            |         |   |              |       |
| 1    |  | 2          | 3       |   |              | 4     |
| 5    |  | 6 7        |         |   |              | 8     |
| 9    |  | 0 +/-      |         | С | L            | RESET |

zablokowana). Rysunek:

Należy poinformować dostawcę zaszyfrowanego numeru seryjnego o usunięciu hasła.

Po ustawieniu bieżącego czasu nacisnąć przycisk , aby zapisać zmiany i umożliwić automatyczną aktualizację czasu.

# 15.2 Odblokowywanie

Ze względu na ograniczenia dotyczące użytkowania, system może automatycznie zablokować maszynę. W celu jej odblokowania należy wprowadzić hasło. Rysunek:

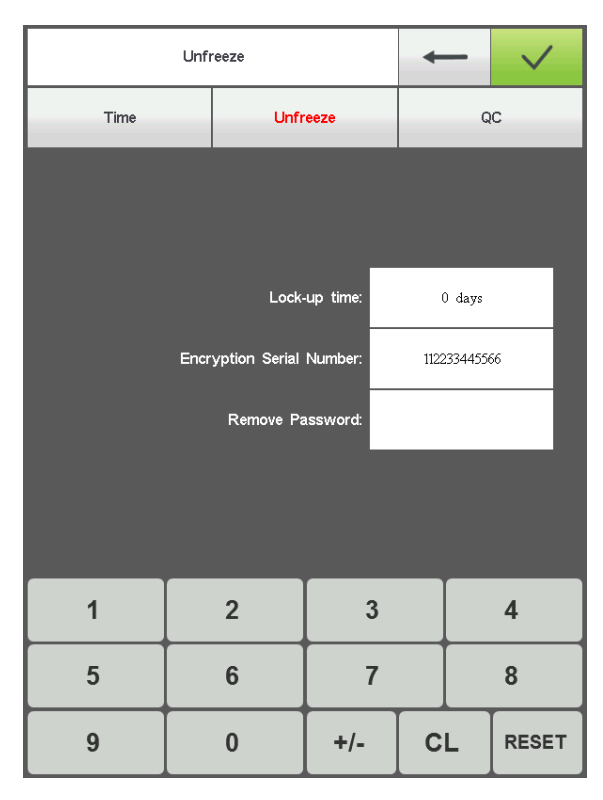

Nacisnąć przycisk, aby anulować wprowadzone hasło przekazane przez dostawcę. Aby

usunąć ograniczenie, należy nacisnąć przycisk

Hasło można uzyskać z wyprzedzeniem.

# Część 16 Test systemu

Czynność ta przeznaczona jest głównie dla techników i służy do sprawdzenia, czy maszyna pracuje w sposób normalny.

Aby przejść do interfejsu testu, należy w interfejsie pracy maszyny nacisnąć przycisk

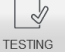

|            | Input Tese  |             |    | +         |
|------------|-------------|-------------|----|-----------|
| Input Tese | Output Test | Axis Tes    | st | Head Test |
|            |             | +X limit:   |    | Close     |
|            |             | -X limit:   |    | Close     |
|            |             | +Y limit:   |    | Close     |
|            |             | -Y limit:   |    | Close     |
|            |             | Hook:       |    | Close     |
|            |             | Trim:       |    | Open      |
|            | i           | Raster mode |    | Close     |
|            |             |             |    |           |
|            |             |             |    |           |
|            |             |             |    |           |

#### Rysunek:

### 16.1 Test wejścia

Aby przejść to trybu testu wejścia, w interfejsie testu należy nacisnąć przycisk

Input Test . Sprawdzić, czy poszczególne pozycje uległy zmianie wraz ze zmianą statusu. Jeżeli nie uległy zmianie, sygnał wejściowy może zawierać błąd. Należy skontrolować sytuację i wprowadzić korekty.

### 16.2 Test wyjścia

Aby przejść to trybu testu wyjścia, w interfejsie testu należy nacisnąć przycisk

Output TestTEST. Nacisnąć przyciskodpowiadający każdej testowanejpozycji i sprawdzić, czy wynik jest prawidłowy. Jeżeli

odpowiednie wyjście urządzenia nie zadziała, sygnał wyjściowy może zawierać błąd. Należy skontrolować sytuację i wprowadzić korekty.

Test widelca: Nacisnąć przycisk raz, a widelec będzie naprzemiennie zmieniać swój stan.

Test docinania: Nacisnąć przycisk raz, a silnik docinania będzie naprzemiennie wykonywać połowę obrotu i zatrzymanie oraz połowę obrotu w tym samym kierunku i przejście do określonego położenia.

Test elektromagnesu: Nacisnąć przycisk raz, a elektromagnes odpowiadający za zwolnienie igielnicy zostanie na 2 sekundy automatycznie załączony i wyłączony.

Test lewego cekina: Nacisnąć przycisk raz. Głowica do cekinów opada, wykonuje trzy czynności i ponownie się unosi.

Test prawego cekina: jak wyżej.

#### 16.3 Test igielnicy

Aby przejść to trybu testu wejścia, w interfejsie testu należy nacisnąć przycisk Axis Test
. Nacisnąć przycisk
. Nacisnąć przycisk
. Nacisnąć przycisk
. Nacisnąć przycisk
. Nacisnąć przycisk
. Nacisnąć przycisk
. Nacisnąć przycisk
. Nacisnąć przycisk
. Nacisnąć przycisk
. Nacisnąć przycisk
. Nacisnąć przycisk
. Nacisnąć przycisk
. Nacisnąć przycisk
. Nacisnąć przycisk
. Nacisnąć przycisk
. Nacisnąć przycisk
. Nacisnąć przycisk
. Nacisnąć przycisk
. Nacisnąć przycisk
. Nacisnąć przycisk
. Nacisnąć przycisk
. Nacisnąć przycisk
. Nacisnąć przycisk
. Nacisnąć przycisk
. Nacisnąć przycisk
. Nacisnąć przycisk
. Nacisnąć przycisk
. Nacisnąć przycisk
. Nacisnąć przycisk
. Nacisnąć przycisk
. Nacisnąć przycisk
. Nacisnąć przycisk
. Nacisnąć przycisk
. Nacisnąć przycisk
. Nacisnąć przycisk
. Nacisnąć przycisk
. Nacisnąć przycisk
. Nacisnąć przycisk
. Nacisnąć przycisk
. Nacisnąć przycisk
. Nacisnąć przycisk
. Nacisnąć przycisk
. Nacisnąć przycisk
. Nacisnąć przycisk
. Nacisnąć przycisk
. Nacisnąć przycisk
. Nacisnąć przycisk
. Nacisnąć przycisk
. Nacisnąć przycisk
. Nacisnąć przycisk
. Nacisnąć przycisk
. Nacisnąć przycisk
. Nacisnąć przycisk
. Nacisnąć przycisk
. Nacisnąć przycisk
. Nacisnąć przycisk
. Nacisnąć przycisk
. Nacisnąć przycisk
. Nacisnąć przycisk
. Nacisnąć przycisk
. Nacisnąć przycisk
. Nacisnąć przycisk
. Nacisnąć przycisk
. Nacisnąć przycisk
. Nacisnąć przycisk
. Nacisnąć przycisk
. Nacisnąć przycisk
. Nacisnąć przycisk
. Nacisnąć przycisk
. Nacisnąć przycisk
. Nacisnąć przycisk
. Nacisnąć przycisk
. Nacisnąć przycisk
. Nacisnąć przycisk
. Nacisnąć przycisk
. Nacisnąć przycisk
. Nacisnąć przycisk
. Nacisnąć przycisk
. Nacisnąć przycisk
. Nacisnąć przycisk
. Nacisnąć przycisk
. Nacisnąć przycisk
. Nacisnąć przycisk
. Nacisnąć przycisk
. Nacisnąć przycisk
. Nacisnąć przycisk
. Nacisnąć przycisk
. Nacisnąć przycisk
. Nacisnąć przycisk
. Nacisnąć przycisk
. Nacisnąć przycisk
. Nacisnąć przycisk
. Nacisnąć przycisk
. Nacisnąć przycisk
. Nacisnąć przycisk
. Nacisnąć przycisk
. Nacisnąć przycisk
. Nacisnąć prz

Test osi XY: Za pomocą przycisków w górę i w dół należy zmodyfikować ilość impulsów silnika (1–127). Wartość domyślna to 12 impulsów. Aby rozpocząć ruch w tył i w przód, należy nacisnąć przycisk

Test igielnicy: Nacisnąć przycisk , aby rozpocząć ruch obrotowy z prędkością 100 obr./min. Przyciskami w górę i w dół regulować prędkość igielnicy i sprawdzać, czy bieżąca prędkość jest zgodna z prędkością rzeczywistą. (Różnica może wynosić 5 obr./min na każde 1000 obr./min.)

Test QEP: nacisnąć przycisk , aby wykonać test numeru linii enkodera igielnicy i szerokości pozycji zerowej. Tolerancja wynosi zwykle 22/1000 ±2. Poza tym zakresem przyjmuje się, że enkoder uległ awarii.

# 16.4 Test głowicy maszyny (dotyczy tylko maszyn posiadających dodatkowe głowice)

Aby przejść do testu usterki głowicy maszyny, w interfejsie testu należy nacisnąć

przycisk Head Test Przycisk odpowiadający danej igle. Sprawdzić, czy detekcja usterek jest włączona. Jeżeli wystąpiła usterka, należy sprawdzić i wprowadzić korektę.

Test czujnika zerwania nici(sprężyna): Jeżeli sprężyna testu szwów przednich jest ściśnięta, świeci się czerwona kontrolka. Jej kolor zmienia się na zielony po zwolnieniu sprężyny.

Test czujnika zerwania nici(kółko): Przestawić pokrętło testowe. Gdy prędkość jest regulowana, kontrolka miga.

# Część 17 Informacje systemowe

Aby z interfejsu menu głównego przejść do interfejsu informacji systemowych, należy nacisnąć (1). Rysunek: przycisk INFO INFO Logo Update INFO Interface Update Software Update V.SR03.1705.1705 Version Motherboard ID 12345678 MAC ID 10:1F:E0:21:D8:2C

### 17.1 Kontrola numeru i wersji systemu

Służy do sprawdzania kodu układu sterowania.

Aby dokonać sprawdzenia, w interfejsie informacji systemowych należy nacisnąć przycisk

INFO

### 17.2 Aktualizacja logo

W interfejsie informacji systemowych przejść do pamięci USB z plikiem logo. Nacisnąć

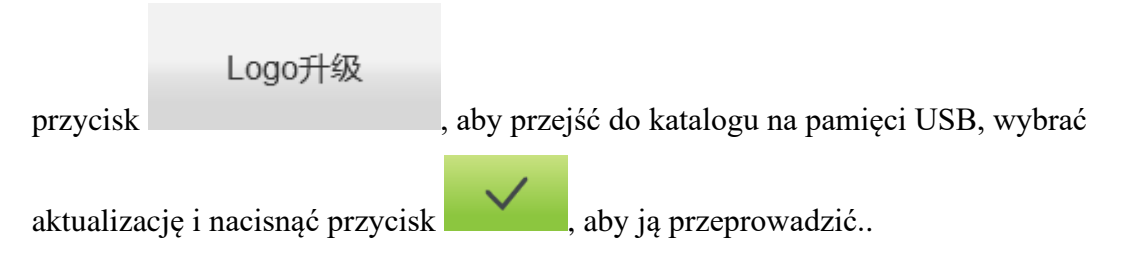

# 17.3 Aktualizacja interfejsu

Plik biblioteki służy do aktualizacji układu sterowania. Jest przeznaczony tylko dla specjalistów.

# 17.4 Aktualizacja oprogramowania

Plik biblioteki służy do aktualizacji układu sterowania. Jest przeznaczony tylko dla specjalistów.

# Część 18 Ustawienia sieci

W interfejsie menu głównego nacisnąć przycisk , aby wyszukać sygnał sieci bezprzewodowej po uprzednim przejściu do interfejsu ustawień Wi-Fi. Rysunek:

|     | SGHJVCDFYU |   |          |         |   | $\checkmark$ |    |        |
|-----|------------|---|----------|---------|---|--------------|----|--------|
| No. |            |   | Na       | me      |   |              |    | Single |
| 1   |            |   | ChinaNe  | et-LyDh |   |              |    | 99     |
| 2   |            |   | 07       | 55      |   |              |    | 50     |
| 3   |            |   | ChinaN   | et-q4Hi |   |              |    | 29     |
| 4   |            |   | H.VIE\   | N-wifi  |   |              |    | 26     |
| 5   |            |   | HI-LINK  | _6B26   |   |              |    | 24     |
| 6   |            | : | 360WiFi- | 6766EE  | 3 |              |    | 23     |
|     |            |   |          |         |   |              |    |        |
|     |            |   |          |         |   |              |    |        |
|     |            |   | RESE     | ſ       | < | :            |    | >      |
| 1   | 2 3        | 4 | 5        | 6       | 7 | 8            | 9  | 0      |
| Q   | W E        | R | т        | Y       | U | I            | 0  | Р      |
| А   | s          | D | F        | G       | н | J            | к  | L      |
| A-a | z x        | с | V        | в       | N | м            |    | CL     |
| •   | + \$       | & | @        | ļ       | , |              | Er | nter   |

Wybrać sygnał sieci bezprzewodowej, z którą ma zostać nawiązane połączenie. Nacisnąć

przycisk **Enter**, aby przejść do wpisywania hasła, nacisnąć przycisk, aby połączyć się z siecią bezprzewodową. Po połączeniu nastąpi automatyczne przejście do interfejsu głównego i wyświetli się adres IP przydzielony do routera.

RESET

Przycisk służy do ponownego wyszukiwania sygnału sieci bezprzewodowej.

# Część 19 Załącznik

# 19.1 Tabela parametrów

| Nazwa parametru              | Funkcja parametru                                                                       | Wartość<br>domyślna      | Zakres                             |
|------------------------------|-----------------------------------------------------------------------------------------|--------------------------|------------------------------------|
|                              | Zerwana nić                                                                             |                          |                                    |
| Break Thread Up:             | Podniesienie igielnicy lub nie po usterce.                                              | Yes<br>(Tak)             | Tak, Nie                           |
| Tread Broken<br>Sensitivity: | Czułość sensora zerwania nici.                                                          | 5                        | 3–9 ściegów, Nie                   |
| Bottom T.B<br>detective      | Czułość wykrywania przerwania nici dolnej.                                              | Normal<br>(Normal<br>na) | Wysoka,<br>Normalna, Niska,<br>Nie |
| Auto Back When<br>T.B.:      | Automatyczne cofanie o daną ilość ściegów po<br>zerwaniu                                | 4                        | 0-9                                |
| Line broken tips             | Po przerwaniu ciągłości generuje sygnał<br>dźwiękowy.                                   | Close<br>(Zamknij<br>)   | Wł., Zamknij                       |
|                              | Obcinanie                                                                               |                          |                                    |
| Jump to Trim:                | Rozpoczęcie cięcia lub nie w przypadku kilku pominiętych ściegów.                       | 3                        | 1–9, Brak<br>obcinania             |
| Trim Top Thread<br>Length:   | Ścieg blokujący będzie duży, podczas haftowania na<br>cienkim materiale                 | 0,6 mm                   | 0,5–1,0 mm                         |
| Length After<br>Trim:        | Długość nitki po obcięciu. Im większa wartość, tym<br>dłuższa nitka.                    | 5                        | 1-7                                |
| L.S Times while<br>Trim:     | Blokowanie kilku ściegów przy obcinaniu, aby<br>zapobiec rozwinięciu haftu po obcięciu. | 1                        | 1-3                                |
| L.S Number after<br>Trim:    | Blokowanie kilku ściegów po cięciu, aby zapobiec<br>rozwinięciu.                        | 1                        | 1-3                                |
| Moving Frame After<br>Trim   | Przemieszczenie (lub nie) tamborka po cięciu.                                           | No (Nie)                 | Tak, Nie                           |

| Hook Motor Speed:         | Regulacja prędkości silnika krokowego zabieraka.                                              | 5*           | 1-5            |
|---------------------------|-----------------------------------------------------------------------------------------------|--------------|----------------|
|                           | Im większa wartość, tym większa prędkość.                                                     |              |                |
|                           |                                                                                               |              |                |
| Trim Function;            | Funkcja cięcia wł. lub wył.                                                                   | Yes<br>(Tak) | Tak, Nie       |
|                           | Igła                                                                                          | (Tuk)        |                |
|                           |                                                                                               |              |                |
| Needles in a Head:        | Ilość igieł w hafciarce                                                                       | n*           | 1-15           |
|                           | Haftowanie cekinów wykorzystuje stronę lewą, stronę                                           |              |                |
| Sequin Needle:            | prawą lub obydwie strony. Po wyłączeniu tej funkcji                                           | Off*         | Wył., Lewo,    |
|                           | parametr jest niedostępny.                                                                    | (Wył.)       | Prawo, L lub   |
|                           |                                                                                               |              | R              |
|                           |                                                                                               |              |                |
| Needle Of Boring:         | Położenie ściegu za pomocą igły boringowej (bez                                               | 0            | 0 m            |
|                           | detekcji zerwania nitki).                                                                     | 0            | 0-11           |
|                           | Położenie ściegu przy użycju baftu ze szpurkiem                                               |              | Zamkniete Lewo |
| Needle Of Cord:           |                                                                                               | Zamknię      | Prawo          |
|                           | (automatyczne zmniejszenie prędkości)                                                         | te*          |                |
| Automatic start for       | Uruchamianie automatyczne, jeśli 2 ciągłe                                                     | Vas          | Tak Nio        |
| the same color            | ustawienia kolorów zadano dla tej samej igły                                                  | (Tak)        | I ak, Me       |
|                           |                                                                                               |              |                |
| Needle Of                 | koraliki z lawai z prawaj lub wyłaczony                                                       |              | Zamkniety Lewo |
| Bead:                     | koraliki z lewej, z prawej lub wyrączoliy.                                                    | Zamknię      | Prawo          |
|                           |                                                                                               | ty*          |                |
|                           | Prędkość                                                                                      |              |                |
| Main Avis May             | Maks. prędkość obrotowa igielnicy                                                             |              |                |
| Speed:                    | (ograniczona parametrami mechanicznymi).                                                      | 750          | 550-1200       |
| -<br>Main A is Start      | (.6                                                                                           |              |                |
| Main Axis Start<br>Speed: | Prędkość obrotowa igielnicy podczas rozruchu.                                                 | 100          | 60-200         |
|                           | Zmniejszenie predkości podcząs przeskoków                                                     |              |                |
| Speed Down at             | Zinniejszenie prędkości podczas przeskokow.                                                   | 80%          | 60%–90%        |
| Jump.                     |                                                                                               |              |                |
| Sequin Max Speed:         | Maks. prędkość obrotowa podczas haftowania z                                                  | 700          | 300-1000       |
|                           | cekinami.                                                                                     |              |                |
| Piece Speed:              | Kegulacja prędkosci silnika krokowego podnoszenia.<br>Im wyższa wartość, tym wieksza predkość | 3*           | 1-4            |
| _                         |                                                                                               |              |                |
| Max Speed Of              | Maks. prędkość obrotowa podczas haftowania ze                                                 | 300          | 300-1000       |
| Cord:                     | sznurkiem.                                                                                    |              |                |

| Max Frame Move<br>Speed                   | Prędkość przesuwu tamborka. Im wyższa<br>wartość, tym większa prędkość.                                                                                      | 5                                       | 1-9                            |
|-------------------------------------------|----------------------------------------------------------------------------------------------------|-----------------------------------------|--------------------------------|
| Color Change<br>Motor Speed               | Prędkość zmiany kolorów przy użyciu silnika<br>krokowego.                                                                                                    | 5                                       | 0-9                            |
| Low speed<br>embroidery rotation<br>speed | Ograniczenie prędkości dla zmiany kolorów.                                                                                                    | 500                                     | 450-800                        |
| Cord lift speed                           | Regulacja prędkości silnika krokowego podnoszenia.                                                                                                    | 3*                                      | 1-5                            |
|                                           | Inne                                                                                                    |                                         |                                |
| Long Sti. EMB<br>Mode:                    | Zastosowana metoda dużego ściegu                                                                                                    | Slow<br>speed<br>(Mała<br>prędkość<br>) | Mała<br>prędkość,<br>przeskok. |
| Auto Jump Stitchs:                        | Ścieg dzielony na dwa mniejsze w celu wykonania<br>haftu, gdy pomijany jest długi ścieg .                                                                    | 6,5 mm                                  | 6,5–8,5 mm                     |
| Auto Speed Down<br>ST:                    | Ścieg, przy którym nastąpi zmniejszanie prędkości.                                                                                                    | 2,0 mm                                  | 2,0–9,0 mm                     |
| Stitches Value:                           | Liczba ściegów, przy której wykonywana<br>jest regulacja ściegu.                                                                                             | 20*                                     | 5-20                           |
| Auto origin<br>position setting           | Pobierając wzór haftu, ustawić "Yes" (Tak),<br>haftowanie ciągłe z przodu i z tyłu z karty.                                                                  | Yes<br>(Tak)                            | Tak, Nie                       |
| Auto Back to<br>origin position           | Powrót do punktu początkowego lub nie po<br>zakończeniu haftu z karty. Pobierając wzór haftu,<br>ustawić "No" (Nie), haftowanie ciągłe z przodu i z<br>tyłu. | Yes<br>(Tak)                            | Tak, Nie                       |
| Repeat<br>Embroidery:                     | Kontynuowanie haftu lub nie po zakończeniu haftu z karty.                                                                                                    | No (Nie)                                | Tak, Nie                       |
| Back Steps of L.S:                        | Rozpoczęcie automatycznego ściegu do tyłu po kilku<br>wolniejszych ruchach towarzyszących symulacji<br>wstecznej                                             | 0                                       | 0-9                            |
| Filter 0 Stitch Data:                     | Podgląd ściegu lub nie podczas haftowania.                                                                                                    | Yes<br>(Tak)                            | Tak, Nie                       |
| Reset Frame:                              | Wyszukanie bezwzględnego punktu początkowego tamborka po każdym włączeniu zasilania.                                                                         | No [Nie]                                | Tak, Nie                       |

| Main Axis Brake<br>Delay:      | Im wyższa wartość, tym szybszy kąt zatrzymania.                                              | 8*           | 1-20             |
|--------------------------------|----------------------------------------------------------------------------------------------|--------------|------------------|
| Lifting Arm:                   | Sposób sterowania dodatkowej głowicy.                                                        | Silnik       | Silnik, napięcie |
| Left Sequin Size:              | Wielkość wyjściowa lewego cekina.                                                            | 3*           | 3-9              |
| Right Sequin Size:             | Wielkość wyjściowa prawego cekina.                                                           | 3*           | 3-9              |
| Stop Frame of<br>Moving:       | Umożliwienie zatrzymania listwy lub nie za<br>tamborkiem.                                    | Yes<br>(Tak) | Tak, Nie         |
| Return offset<br>automatically | Automatyczne przesunięcie do najwyższego położenia<br>lub nie tamborka po zakończeniu haftu. | No (Nie)     | Tak, Nie         |
| Start slow motion stitches     | Zwiększanie prędkości po uruchomieniu i wykonaniu kilku powolnych ruchów.                    | 0            | 0-5              |
| Cording shelf type             | Model fabryczny urządzenia do wykonywania haftu ze sznurkiem.                                | JY           | JY、GJ、RKM        |
| Cording lifting<br>methods     | Sposób podnoszenia sznurka.                                                                  | Silnik       | Silnik, napięcie |
| Cording swing<br>amplitude     | Amplituda silnika zarzucania.                                                                | 20           | 0-20             |
| Cording slack<br>adjuster      | Im wyższa liczba drgań silnika posuwu, tym większa<br>wartość.                               | 0            | 0-9              |

**n**\* Hafciarka wykorzystująca daną liczbę igieł (brak wartości domyślnej).

-\* Ustawić odpowiednio do potrzeb (brak wartości domyślnej).

# 19. 2 Lista błędów i środków zaradczych

| Błędy             | Przyczyna                               | Środki zaradcze                                         |
|-------------------|-----------------------------------------|---------------------------------------------------------|
| Spindle is not at | Igielnica nie zatrzymało się przy 100   | Posuw skokowy lub ręczny obrót wału do 100              |
| 100 degree        | stopniach                               | stopni                                                  |
| wał nie obraca    | 1. Sterownik wału nie otrzymuje sygnału | <ol> <li>Sprawdzić sterownik wału lub przewód</li></ol> |
| się               | lub brak zasilania                      | zasilający <li>Sprawdzić zasilanie silnika</li>         |

|                      | 2. Silnik nie otrzymuje sygnału lub brak                | 3. Wymienić sterownik lub silnik                         |
|----------------------|---------------------------------------------------------|----------------------------------------------------------|
|                      | zasilania                                               | 4. Podłaczyć enkoder prawidłowo                          |
|                      | 3 Usterka sterownika lub silnika                        |                                                          |
|                      | J. Osterka sterownika lub sinika                        |                                                          |
|                      | 4.Enkoder nie został podłączony                         |                                                          |
| Obrót wsteczny wału  | 1. Odwrotne podłączenie lub enkoder A/B                 | 1. Przełączyć fazy enkodera A/B                          |
|                      |                                                         |                                                          |
| Błedna zmiana        | 1. Silnik zmiany koloru nie obraca sie                  | 1 Sprawdzić mechanizm zmiany kolorów lub kabel           |
| koloru               | <ol> <li>Zatarcie cześci mechanicznej zmiany</li> </ol> |                                                          |
| KOIOLU               | kolom                                                   |                                                          |
|                      |                                                         | 2. Naprawić lub wymienić zakleszczoną część              |
|                      | 3. Usterka kabla silnika zmiany koloru                  | 3. Sprawdzić lub wymienić kabel łączący.                 |
|                      | do panela zasilającego                                  |                                                          |
| Brak ściegu          | 1. Błąd położenia koła wykrywającego ścieg              | 1. Ustawić położenia koła detekcji                       |
|                      | 2. Uszkodzona płytka detekcii ściegu.                   | <ol> <li>Wymienić płytke detekcii</li> </ol>             |
|                      |                                                         |                                                          |
|                      |                                                         |                                                          |
| Błąd napędu silnika  | 1. Ochrona przepięciowa lub przetężeniowa               | 1. Sprawdzić podłączenie zasilania                       |
| XY                   | napędu                                                  | 2. Wymienić napęd                                        |
|                      | 2. Uszkodzenie napędu                                   |                                                          |
| Cięcie w błędnym     | 1. Wykrywanie przełącznika zbliżeniowego                | 1. Ręczna regulacja listwy cięcia                        |
| miejscu              | w nieodpowiednim miejscu 1                              | 2. Wymienić przełącznik zbliżeniowy                      |
|                      | 2. Uszkodzenie przełącznika zbliżeniowego               |                                                          |
| Bład joby            | Rład ustawienia listwy igieł dekoracyjnych              | Ponownie ustawić sekwencie zmiany kolorów                |
| dekoracyjnej         | biqu ustawielila listwy igiel uckoracyjiryeli           | i onowine ustawie sekweneję znitany kolotow              |
|                      |                                                         |                                                          |
| Błąd ograniczenia +X | Ograniczenie w kierunku +X                              | Ręczne przemieszczenie tamborka w kierunku               |
|                      |                                                         |                                                          |
| Błąd ograniczenia -X | Ograniczenie w kierunku -X                              | Ręczne przemieszczenie tamborka w kierunku               |
|                      |                                                         | przeciwnym                                               |
|                      |                                                         |                                                          |
| Błąd ograniczenia +Y | Ograniczenie w kierunku +Y                              | Ręczne przemieszczenie tamborka w kierunku<br>przeciwnym |
|                      |                                                         |                                                          |
| Błąd ograniczenia -Y | Ograniczenie w kierunku -Y                              | Ręczne przemieszczenie tamborka w kierunku               |
|                      |                                                         | przeciwnym                                               |